| Ċ   | e-İçişleri                |
|-----|---------------------------|
| Mod | lüller Sik Kullanı ınlar  |
| >   | İstatistikler             |
| >   | Personel Arama            |
| >   | İzin İşlemleri            |
| >   | Telefon Rehberi           |
| >   | Haberleşm e Kodları       |
| >   | Mülki İdare Birimleri     |
| >   | SGI Ne                    |
| >   | Bit fileri /              |
| >   | GYUL sınav Başvuru        |
| >>  | Yetki Talep               |
| >   | Yetki İşlemleri Amir      |
| >   | Şifre Değiştirme          |
| >   | Yapılan Son Değişiklikler |

E-içişlerine giriş yaptıktan sonra modüller bağlantısından standart ana sayfaya girin. Sol taraftaki menüde yetki talep bağlantısına tıklayın.

Açılan ekranda yanında kırmızı işaret olan alanları zorunlu olarak doldurduktan sonra eğer yetki ile ilgili evrak varsa 3. adımda ekleyip görüntüle butonuna tıklayın.

| Yetki Talep İşlemi              |                                                          |
|---------------------------------|----------------------------------------------------------|
| V Talep edilen yetki istek      | eri aktif biriminize göre listelenecektir.               |
| Onaya Gönderilecek Amir:*       | 1ª - Aradığınız kişinin ilk birkaç harfini giriniz 🔍 🗸 🍳 |
| Talep Edilen Yetki Açıklaması:* | 2                                                        |
| Talep ile İlgili Evrak:         | 3 🔍 Gelen 🔍 2016 🔍 - Evrak Sayı 🔍 - Evrak No. 🔍 🔍 💉 🔍    |
| Tablodan Yetki Seçimi:          | 4 🔍 🚺 Görüntüle) 🕞 Kaydet                                |
| Tablodan Seçilen Yetkiler       | Q.                                                       |

Açılan pencerede ne tür yetki talebi isteniyorsa o alanlar doldurulmalıdır. (Birim Yetkisi, Evrakçı Yetkisi , Sayfa Yetkisi)

Ayrıca istenen sayfa yetkisi ise hangi birim altında isteniliyorsa o birim seçilmelidir.

Yetkileri tablodan seçmek için aşağıda ok işareti ile gösterilen butona tıklayın

|    | Birim Seçimi:<br>Evrakçı Secimi | - Aradığınız Birimin ilk birkaç harfini giriniz |
|----|---------------------------------|-------------------------------------------------|
|    | Sayfa Grubu<br>Adı:             | Gelen Gizli Evraka İşlem Yapabilir Mi ?         |
| 41 | Sayfa Grubu<br>Seçimi:          | -Lütfen Seçiniz 🚺 🗸 🔍 Ara                       |
| e  |                                 | $\overline{\mathbf{O}}$                         |
| P  |                                 |                                                 |
| 1  |                                 | 🛫 Ekle                                          |

Açılan listede listelenmesi istediğiniz kategorileri işaretleyin ve

seç yazısına tıklayın. (kutu değil yazı tıklanacak)

Valilik ve kaymakamlıklarda kullanılan modüller genelde

Valilik-Kaymakamlık, Personel, Bilgi Edinme sayfa gruplarında bulunmaktadır.

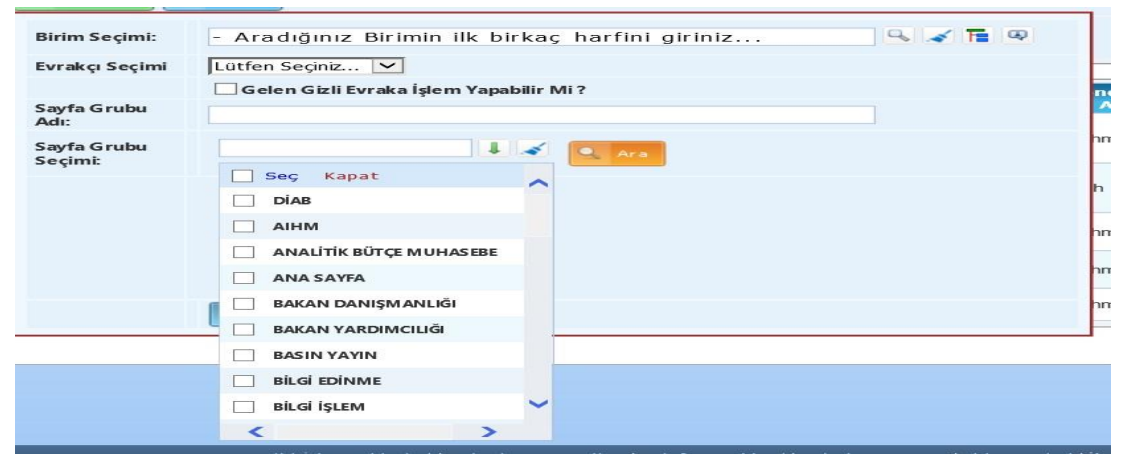

Sayfa grupları seçildikten sonra ara butonuna tıklayın

Açılan listede sayfalar seçildikten sonra ekle butonuna tıklayın.

Son olarak kaydet butonuna tıklayın.

| vrakçı Seçimi          | Color Cirli Europa Islam Vanakija Mi 2 |                                             |                     |              |  |
|------------------------|----------------------------------------|---------------------------------------------|---------------------|--------------|--|
| Sayfa Grubu<br>Adı:    |                                        |                                             |                     |              |  |
| Sayfa Grubu<br>Seçimi: |                                        |                                             |                     |              |  |
|                        |                                        | 6-31 6 6                                    |                     |              |  |
|                        |                                        | Valilik Kaymakamlık İdare Kurulu Modülü     | VALİLİK-KAYMAKAMLIK | đ            |  |
| 2                      |                                        | Valilik Kaymakamlık Mahalli idareler Modülü | VALİLİK-KAYMAKAMLIK | đ            |  |
| ~ ~                    |                                        | Valilik Kaymakamlık Yazı İşleri Modülü      | VALİLİK-KAYMAKAMLIK | ₫ <b>`</b> ' |  |
|                        | -                                      |                                             |                     | _            |  |